## Налаштування Tenda

Середа, 04 лютого 2015, 10:14

Увага!

-

1. Для правильного налаштування маршрутизатора необхідно чітко дотримуватися даної інструкції.

2. Під час грози необхідно відключити кабель з WAN порту для запобігання виходу з ладу маршрутизатора. Єдине відключення маршрутизатора від джерела живлення не захистить його від можливого накопичення надлишкової напруги під час грози.

3. За нестабільну роботу маршрутизатора та недотримання правил користування маршрутизатором ТОВ "Хмельницькінфоком" відповідальності не несе.

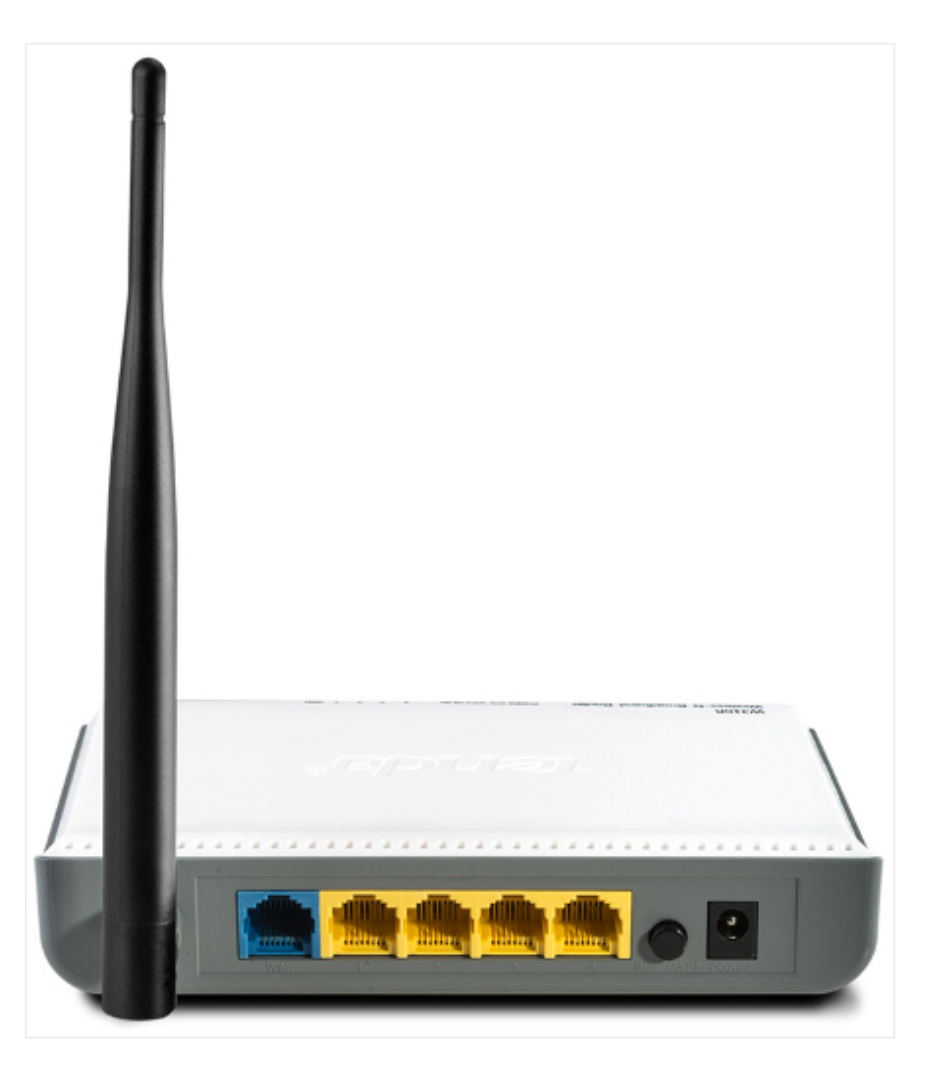

Розділ І. Підготовка до налаштування.

1.1. Кабель, що заходить до вашої квартири, підключіть у порт **WAN** (роз'єм синього кольору);

1.2. Інший кабель (входить в комплект маршрутизатора) підключіть одним кінцем в порт **1, 2, 3** або **4** (роз'єми жовтого кольору), а іншим кінцем у ваш комп'ютер.

1.3. Увімкніть маршрутизатор.

Налаштування Tenda

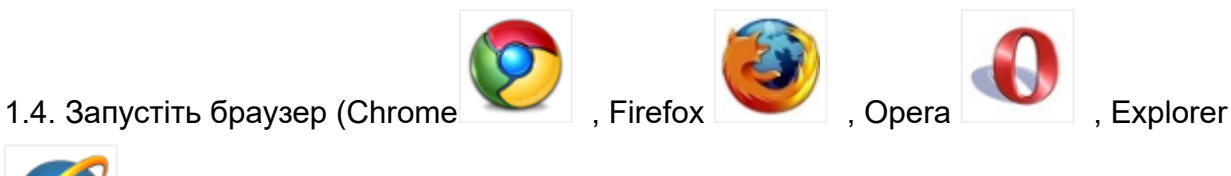

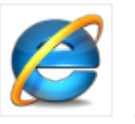

| 🕙 Tenda 11N Wireless Router - Mozilla Firef                    |                                                                                                    |
|----------------------------------------------------------------|----------------------------------------------------------------------------------------------------|
| <u>Файл Правка Вигляд І</u> сторія <u>З</u> акладкі            |                                                                                                    |
| Tenda 11N Wireless Router                                      |                                                                                                    |
|                                                                | S = Google 🔎 🖡 🏫                                                                                                  |
| 72200<br>Підключення до мер                                    | Содаткові налаштування<br>Податкові налаштування<br>1<br>1<br>1<br>1<br>1<br>1<br>1<br>1<br>1<br>1<br>1<br>1<br>1 |
| Спосіб підключення до мережі Інтернет: С ADSL-з'єднання        | ODHCP OPPTP OL2TP                                                                                                 |
| Щоб використовувати інші способи підключення до мережі Інтерне | т, виберіть додаткові налаштування!"Д <b>одаткові</b>                                                             |
| налаштування"                                                  |                                                                                                    |
| МАС-адреса:                                                    |                                                                                                    |
| Встановлення МАС-адреси за умовчан                             | ням Клон МАС-адреси                                                                                               |
| Шифрування безпро<br>Пароль до безпровідної мережі:            | Відної мережі<br>(Можна вводити тільки 8 символів )                                                               |
| ОК Відмінит                                                    | и                                                                                                    |

1.5. В адресній стрічці введіть ір адресу **192.168.0.1** (інколи 192.168.1.1) та натисніть клавішу *Enter*. Таким чином, попадаємо у налаштування маршрутизатора.

1.5.1. У верхній правій частині натискаємо клавішу "Додаткові налаштування" (позначення 1).

## Розділ II. Налаштування Інтернет-з'єднання.

| Додаткові Нал<br>налаштування без           | аштування<br>провідної Сеј<br>мережі | рвер DHCP                | Віртуальний<br>сервер           | Налаштування<br>безпеки |
|---------------------------------------------|--------------------------------------|--------------------------|---------------------------------|-------------------------|
| Стату теми Налашт<br>пропустної здатності С | ування WAN-порт<br>гатистика мережев | ів                       | ння LAN-портів<br>цвидкість WAN | Клон МАС-адреси         |
|                                             |                                      |                          |                                 |                         |
| Режим                                       | РРРоЕ Росія                          |                          |                                 |                         |
| Обліковий запис                             |                                      |                          |                                 |                         |
| доступу                                     |                                      |                          |                                 |                         |
| Пароль доступу                              |                                      | _←                       |                                 |                         |
|                                             | 1492 (Не міняйте,                    | , будь ласка, парам      | етри, якщо в цьому нем          | ає потреби! За          |
| 3                                           | мовчанням параметр IV                | ATU - 1492)              |                                 |                         |
| Ім'я сервісу                                | id0                                  | $\rightarrow \leftarrow$ |                                 |                         |
| Ім'я сервера                                |                                      | (Не запов:               | нюйте, якщо в цьому не          | має потреби!)           |
| Режим адреси                                | Dynamic 🔽 🗲                          | $\leftarrow$             |                                 |                         |
| IP-адреса                                   |                                      |                          |                                 |                         |
| Маска мережі                                |                                      |                          |                                 |                         |
| MTH                                         | 1500 (Не міняйте,                    | , будь ласка, парам      | етри, якщо в цьому нем          | ає потреби! За          |
| умовчанням параметр MTU - 1500)             |                                      |                          |                                 |                         |
|                                             |                                      | < Відмінит               | и                               |                         |

2.1. У верхній частині навігаційного меню обираємо розділ "**Додаткові налаштування**", а в розгорнутому меню - підрозділ "**Налаштування WAN-портів**". Вміст сторінки зміниться.

2.1.1. В параметрі "Режим" обираємо РРРоЕ Росія.

2.1.2. В параметрі **"Обліковий запис доступу"** та **Пароль доступу** вводимо ім'я користувача та пароль для інтернет-доступу, які ви отримали при заключенні договору.

2.1.3. В параметрі "Ім'я сервісу" вводимо значення *іd0* (це нуль, а не буква).

- 2.1.4. В параметрі "Режим адреси" обираємо параметр Dynamic.
- 2.1.5. Натискаємо клавішу "ОК"

Розділ III. Налаштування WI-FI.

18.08.2022, 17:40

Налаштування Tenda

| Додаткові Налаштува:<br>налаштування мережі                           | ння<br>ної сервер DHCP Сервер безпеки                  |
|-----------------------------------------------------------------------|--------------------------------------------------------|
| Головні налаштування безпровідн                                       | ої мережі 🚽 неке Белировідної мережі Контроль доступу  |
| 🔽 Включення безпровідної ф                                            | ункції                                                 |
| Безпровідний режим                                                    | • Безпровідна точка доступу(AP) • Мережевий міст (WDS) |
| Мережевий режим                                                       | Змішаний режим 11b/g/n 💌                               |
| primary SSID                                                          |                                                        |
| Широкомовлення(SSID)                                                  | • Включити С Виключити                                 |
| блокування АР                                                         | С Включити . 🖲 Виключити                               |
| Канали                                                                | Автовибір                                              |
| Пропускна здатність каналів<br>Розцирений канал                       | C 20 € 20/40<br>Auto Select ▼                          |
| Сумісність зі стандартом<br>WIMIM (безпровідні<br>мультимедіа)        | • Включити<br>Виключити                                |
| Сумісність із APSD<br>(автоматичний перехід у<br>режим економії часу) | С Включити . Виключити                                 |
|                                                                       | ОК Відмінити                                           |

3.1. У верхній частині навігаційного меню обираємо розділ "Налаштування безпровідної мережі", а в розгорнутому меню - підрозділ "Головні Налаштування безпровідної мережі". Вміст сторінки зміниться.

3.1.2. В полі "**primary SSID**" вводимо бажану назву Wi-Fi мережі латинськими літерами. Після чого натискаємо клавішу "*OK*"

| Дода<br>налашт | ткові Н<br>ування ( | алаштування<br>Безпровідної<br>мережі | <del>ервер D</del> HCP | Віртуальни<br>сервер | ій Налаштуван<br>безпеки | ня Нал<br>мар |
|----------------|---------------------|---------------------------------------|------------------------|----------------------|--------------------------|---------------|
| Головні н      | алаштування         | безпровідної ме                       | режі Безпекабезі       | провідної мереж      | і ступ                   | у Станг       |
|                | SSID "              | u                                     |                        |                      |                          |               |
|                |                     | Режим безпеки                         | змішаний WPA/WI        | PA2-PSK 🗾 🗲          | <b>←</b>                 |               |
|                | Шифруван            | ня з використанням<br>алгоритму WPA   | • AES C TKIP           | ° tkip&aes           |                          |               |
|                |                     | Пароль                                |                        |                      | <u> </u>                 |               |
|                | Інтерва             | и оновлення ключа                     | 3600 Секунд            |                      |                          |               |
|                | Установки W         | PS (Wi-Fi Protected<br>Setup)         | • Виключити • Вк       | лючити               |                          |               |
|                |                     | $\rightarrow$                         | ОК Відмінит            | и                    | Скидання ООВ             |               |

3.1.3. У верхній частині навігаційного меню обираємо розділ **"Налаштування безпровідної мережі**", а в розгорнутому меню - підрозділ **"Безпека безпровідної мережі**". Вміст сторінки зміниться.

3.1.4. В параметрі "**Режим Безпеки**" обираємо параметр "**змішаний WPA/WPA2-PSK**". Та в полі **"Пароль"** вводимо бажаний пароль на Wi-Fi (від 8 до 63 символів). Після чого натискаємо клавішу "*OK*"

| Додаткові<br>налаштування                               | Налаштування<br>безпровідної<br>мережі | Сервер DHCP                     | Віртуальний<br>сервер                            | Інструменти                     |  |
|---------------------------------------------------------|----------------------------------------|---------------------------------|--------------------------------------------------|---------------------------------|--|
| Напаштування часу<br>прошивки Переза:                   | DDNS Збереже:<br>вантаження маршру     | ння/відновлення нал<br>тизатора | аштувань Скиданн<br><del>пер</del> оль Системний | я всіх н паштувань<br>і́ жург⊿т |  |
| Натисніть цю кнопку, щоб перезавантажити маршрутизатор. |                                        |                                 |                                                  |                                 |  |
|                                                         |                                        | synoaropa                       |                                                  |                                 |  |

4.1. У верхній частині навігаційного меню обираємо розділ "**Інструменти**", а в розгорнутому меню - підрозділ "**Перезавантаження маршрутизатора**".

4.1.1 Далі натискаємо клавішу **"Перезавантаження маршрутизатора**". Маршрутизатор перезавантажиться і буде готовий до роботи.